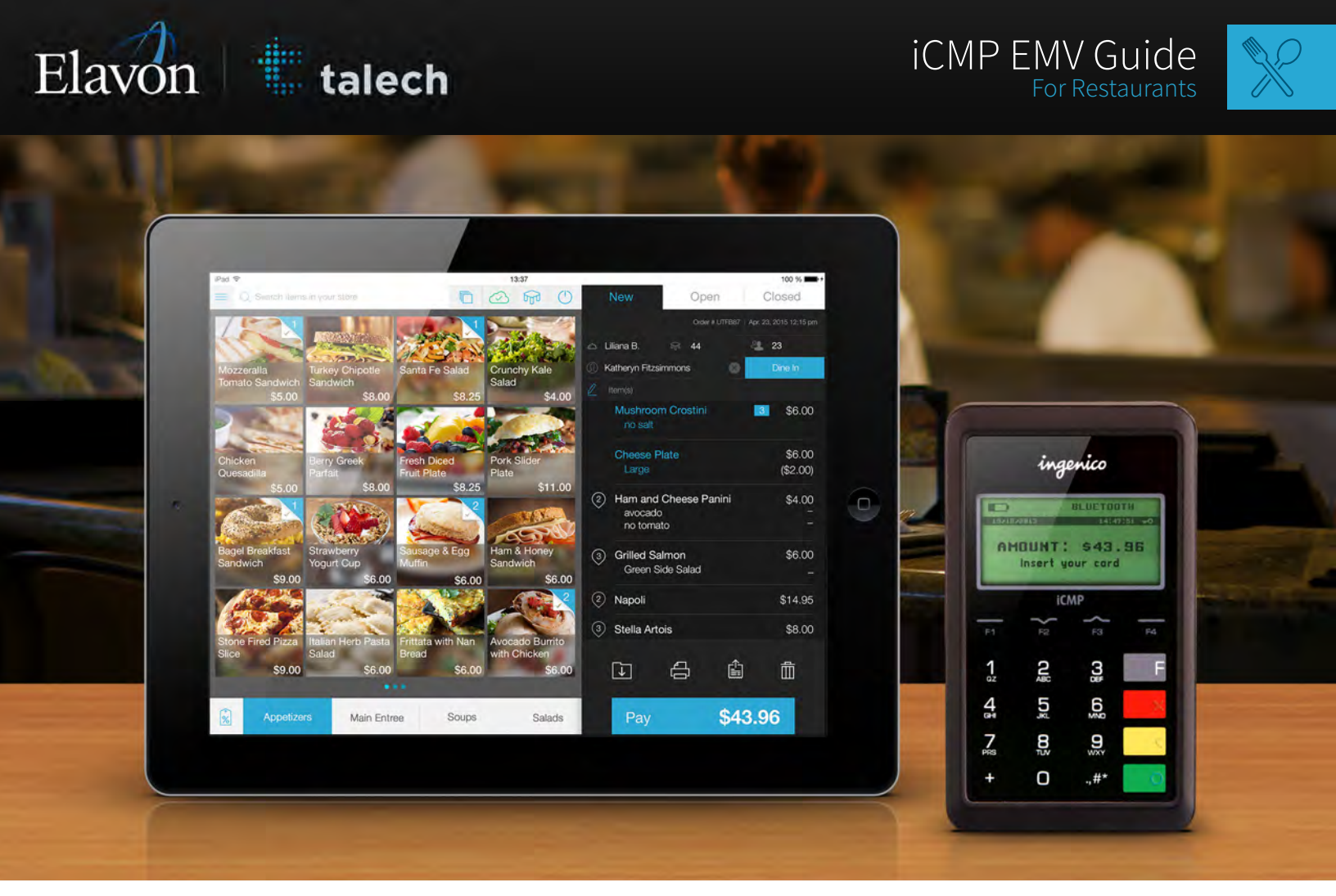

## Thank you for choosing talech and the Ingenico iCMP device.

This guide shows you how to accept EMV payments using your Ingenico iCMP terminal. If you have any questions, contact talech support at <a href="mailto:support@talech.com">support@talech.com</a> or 888.995.1998.

## Your iCMP device supports the following payment methods

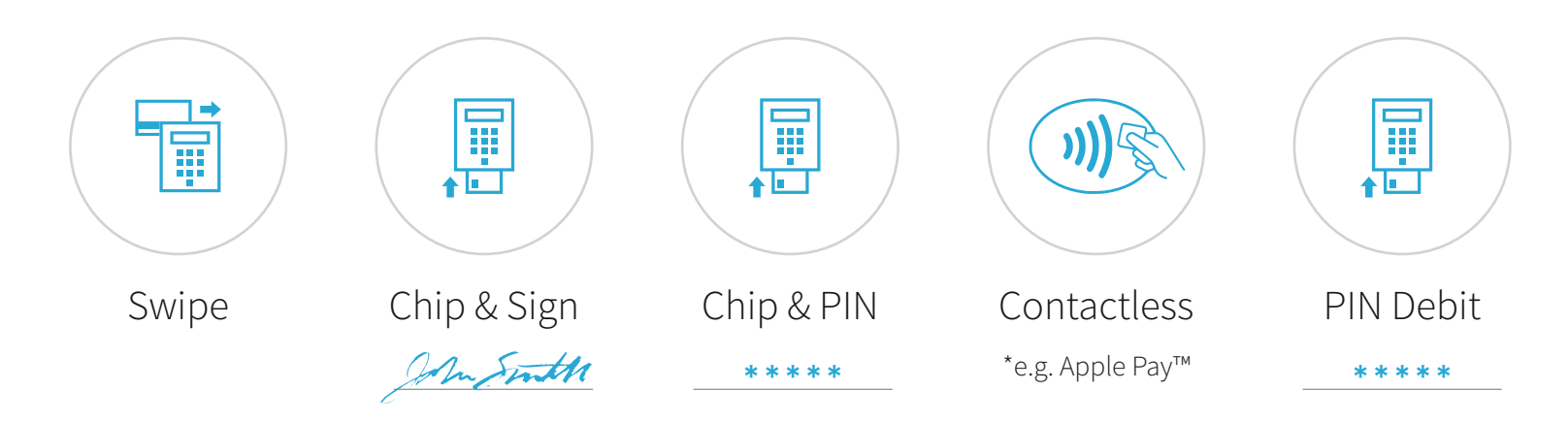

The Signature Flow works for Swipe, Chip & Sign, and Contactless payment methods.

Credit Signature

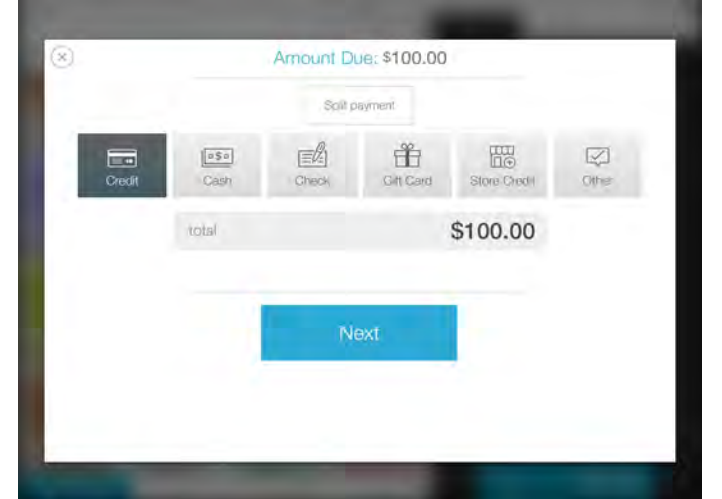

Step 1 > Merchant Select payment type

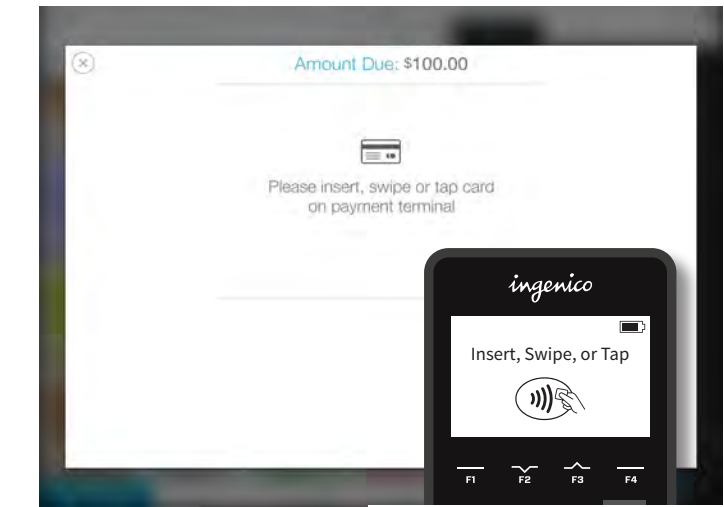

Step 2 > Merchant or Customer Insert, Swipe or Tap card

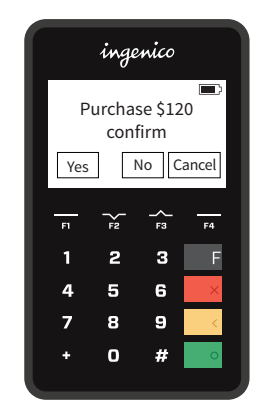

Step 3 > Customer Confirm amount

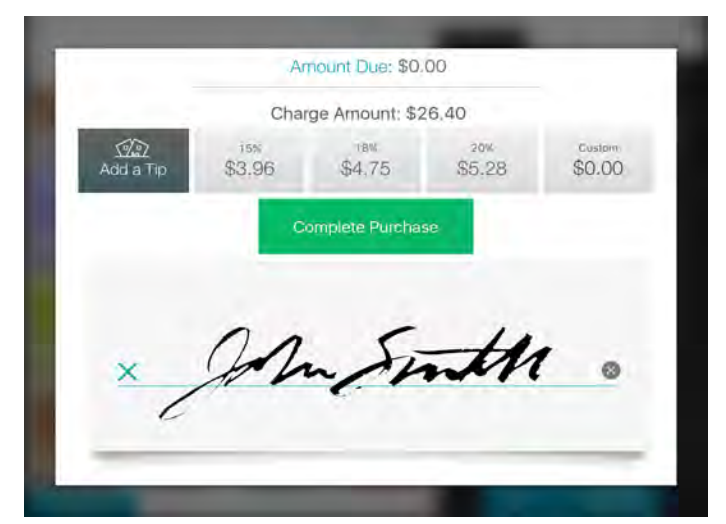

Step 4a > Customer Signature and tip on device

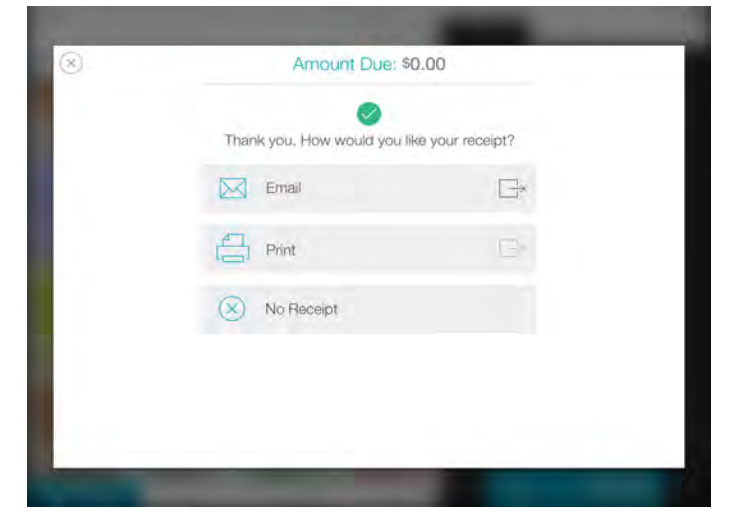

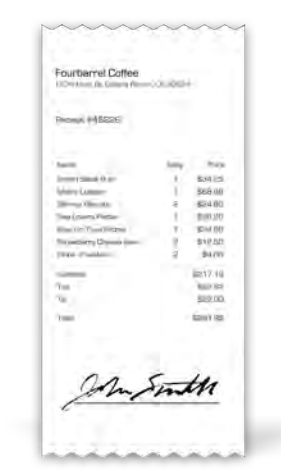

Step 4b > Customer Signature and tip on paper receipt

Step 6 > Merchant or Customer Print or email the receipt to the customer

## Elavon talech

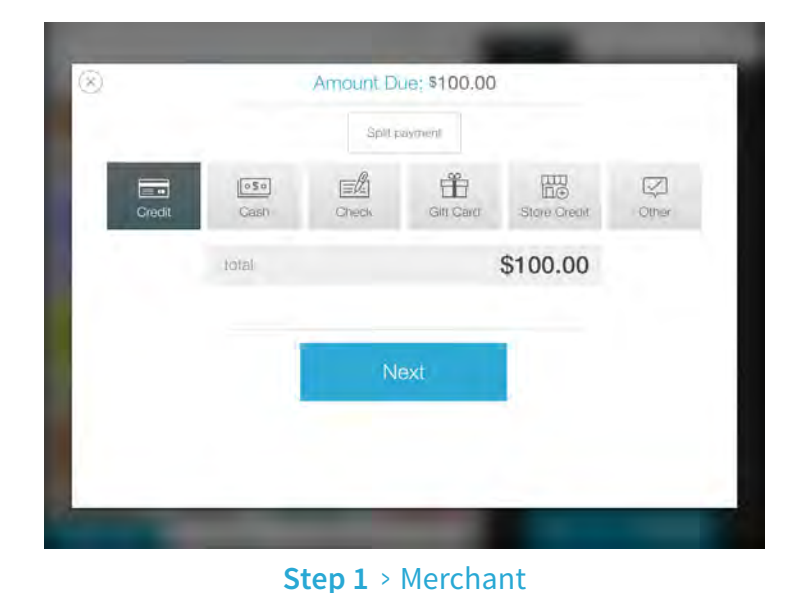

Select payment type

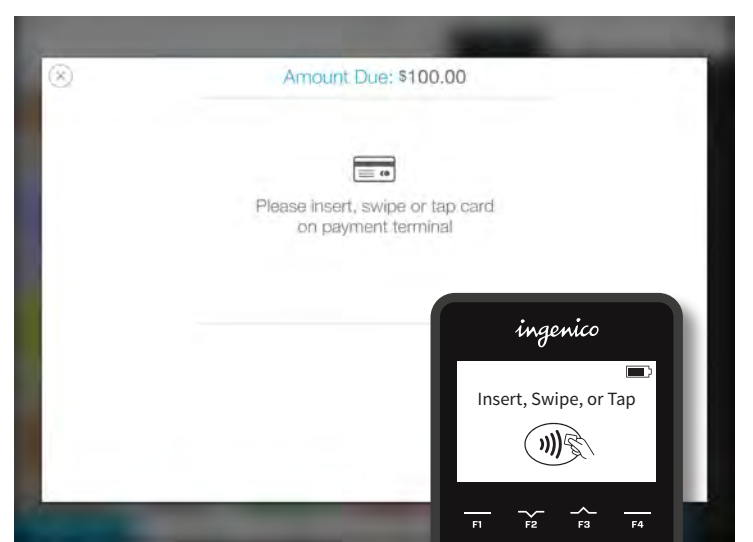

Card PIN

Step 2 > Merchant or Customer Insert, Swipe or Tap card

| Ingenico<br>Purchase \$120<br>confirm                                                                                                    | ingenico<br>Please enter your PIN                     | ingenico<br>Approved                                  |
|----------------------------------------------------------------------------------------------------|-------------------------------------------------------|-------------------------------------------------------|
| Yes       No       Cancel $r_1$ $r_2$ $r_3$ $r_4$ 1       2       3       F         4       5       6 $\times$ 7       8       9 $<$ +       0       #       0 | $\begin{array}{c ccccccccccccccccccccccccccccccccccc$ | $\begin{array}{c ccccccccccccccccccccccccccccccccccc$ |
| Step 3 > Customer<br>Confirm amount                                                                                                    | Step 4 > Customer<br>Enter PIN                        | Step 5:<br>Transaction is approved                    |

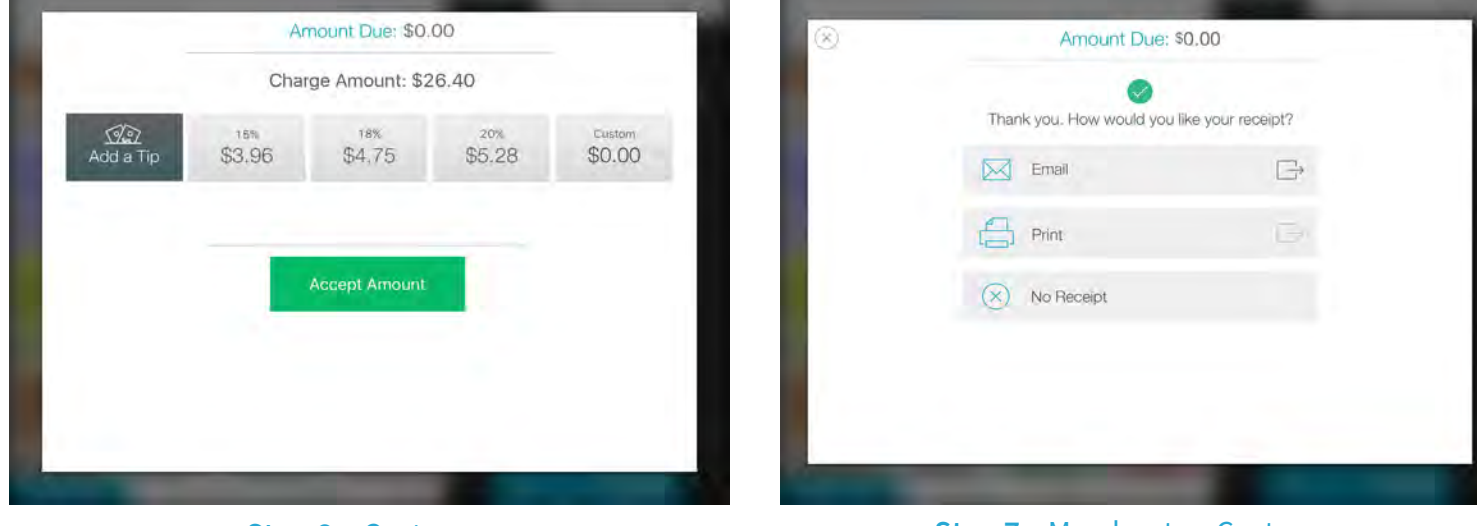

Step 6 > Customer Select tip amount Step 7 > Merchant or Customer Print or email the receipt to the customer

## Elavon talech

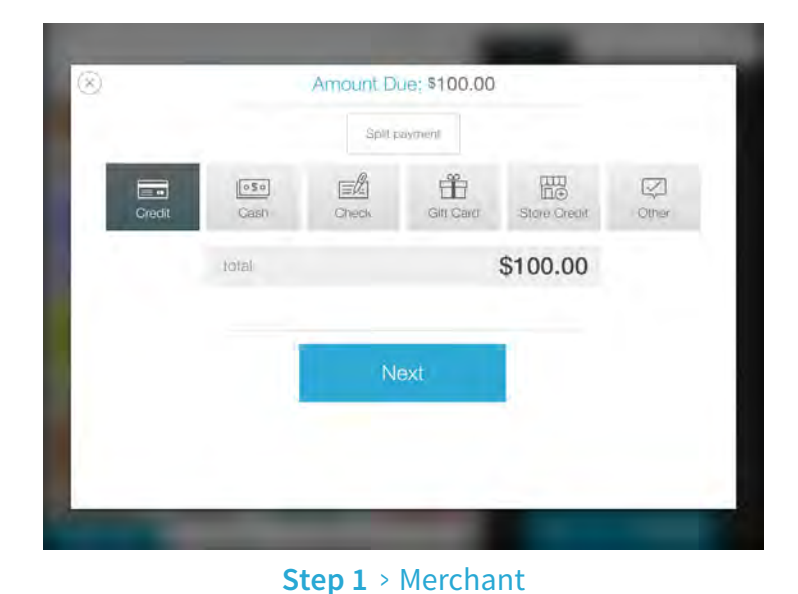

Select payment type

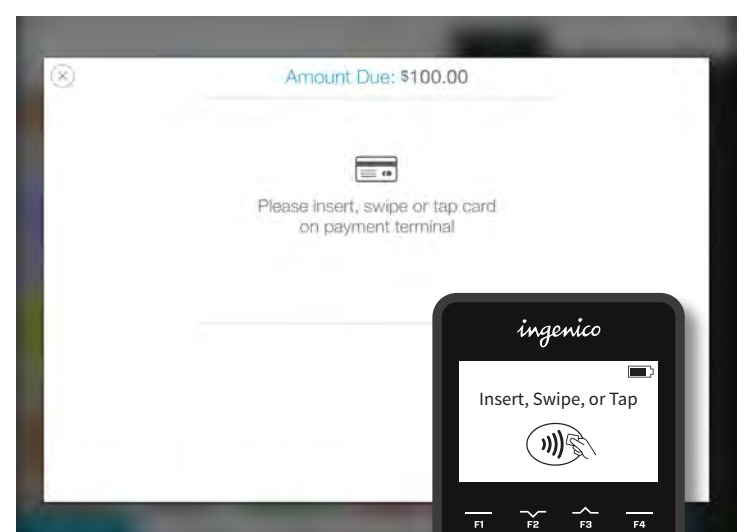

PIN Debit

Step 2 > Merchant or Customer Insert, Swipe or Tap card

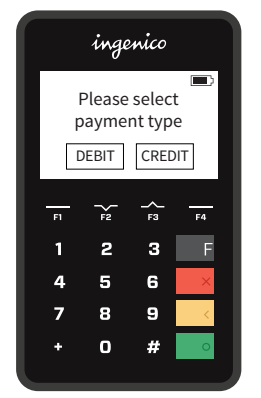

Step 3 > Customer Select Debit or Credit

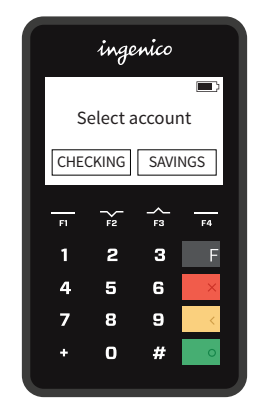

Step 4 > Customer Select Checking or Savings

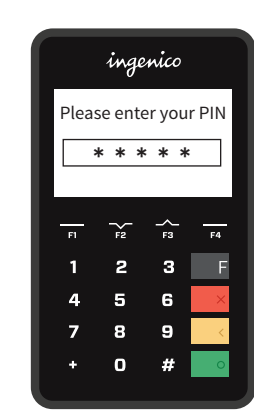

Step 5 > Customer Enter PIN

|                               | ingenico |          |    |  |  |
|-------------------------------|----------|----------|----|--|--|
| Amount OK?<br>\$120<br>Yes No |          |          |    |  |  |
| FI                            | →F2      | -><br>F3 | F4 |  |  |
| 1                             | 2        | з        | F  |  |  |
| 4                             | 5        | 6        | ×  |  |  |
| 7                             | 8        | 9        | <  |  |  |
| +                             | 0        | #        | 0  |  |  |
|                               |          |          |    |  |  |

Step 6 > Customer Confirms amount for approval

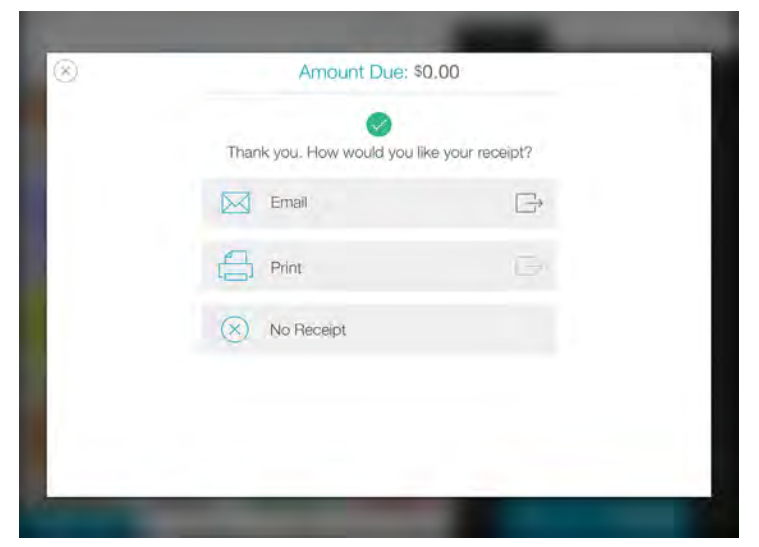

Step 7 > Merchant or Customer Print or email the receipt to the customer